## **MARCHE À SUIVRE – FONCTIONNEMENT**

## 1 – Accédez à Odéon

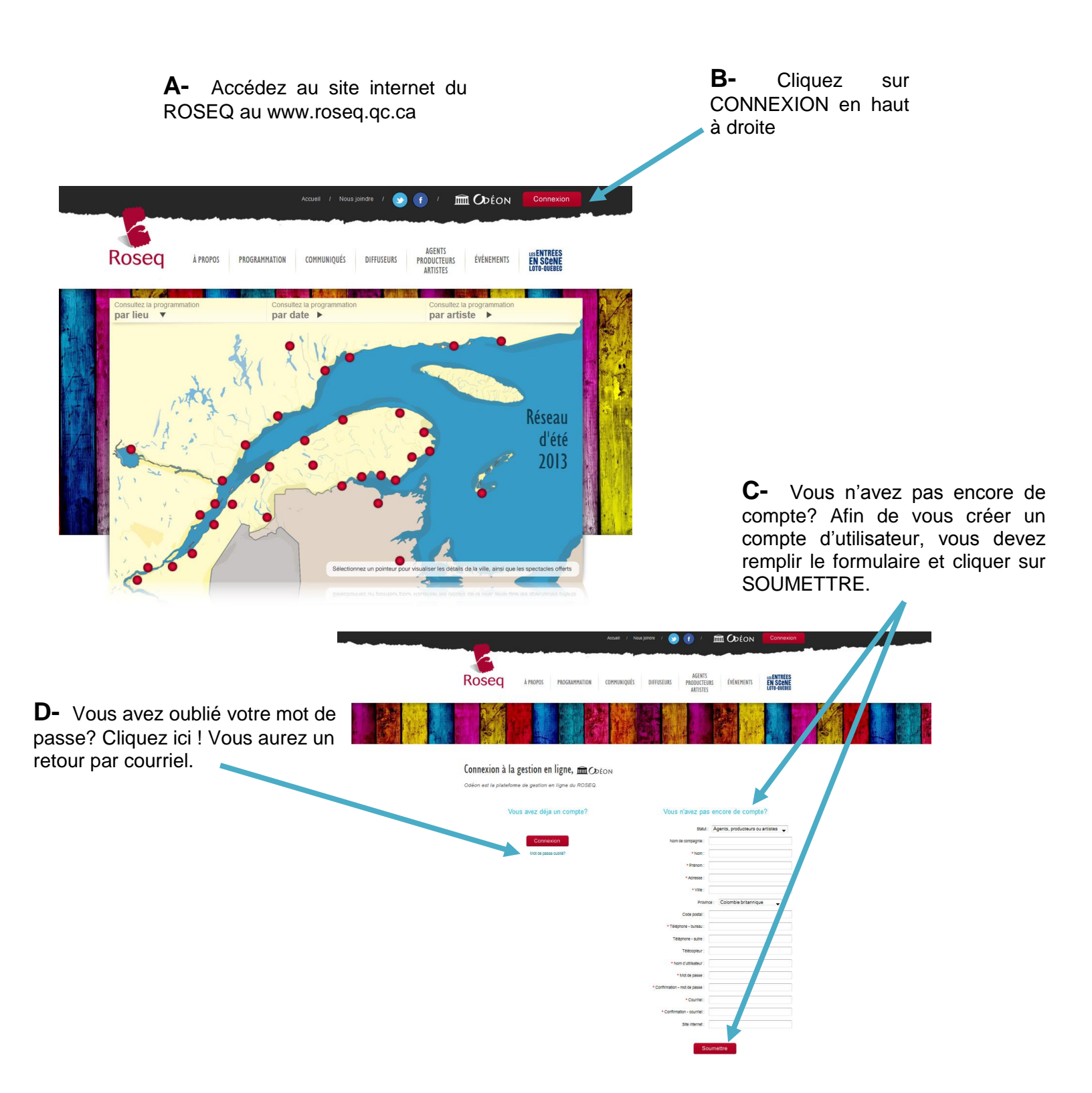

# 2 – Inscrire une nouvelle offre de spectacle

|                                                          | A -<br>nouve<br>Créer<br>(régu                              | Cliquez sur <b>Créer une<br/>elle offre (été)</b> ou<br><b>une nouvelle offre</b><br>lière). | 9<br>1<br>9                  |                                                        |
|----------------------------------------------------------|-------------------------------------------------------------|----------------------------------------------------------------------------------------------|------------------------------|--------------------------------------------------------|
|                                                          |                                                             |                                                                                              |                              |                                                        |
| Firefox TR 102,9 Rouge fm :: Rime                        | ouski 🗵 💈 Rose 4                                            | × Spectacles offerts en tourn × 🗍                                                            | Facteuriel - Po              | QM.net +                                               |
| Productions Quebec Multimed                              | i (CA) https://sl.pqm.net/roseq/spec                        | tacles/add_hiver/                                                                            | 8 - Google                   | ₽ 🗳 🕈                                                  |
|                                                          |                                                             |                                                                                              |                              |                                                        |
|                                                          |                                                             | Roseq                                                                                        |                              |                                                        |
| Agents, producteurs ou artistes en                       | Bonjour Sylvie Des                                          | rosiers . Date de votre dernière visite : 2014-0                                             | 04-14 09:21:0                | 00 (Déconnexion - Reconnecter Sylvie                   |
| autoproductions                                          |                                                             | Desrosiers)                                                                                  |                              |                                                        |
| Offres de spectacles<br>Convention de diffusion du ROSEC | IMPORTANT : SI VOTRE ARTISTE<br>D'AVOIR LES OUTILS PROMOTIO | OU GROUPE EST SÉLECTIONNÉ POUR U<br>NNELS NÉCESSAIRE (AFFICHES, PHOTO,                       | INE TOUR<br>, DVD, ET(       | <b>B</b> - Pour consulter et imprimer votre            |
| Créer une nouvelle offre (été)                           | IDENTIFICATION DE L'ARTIST                                  | =                                                                                            |                              | offres de spectacles, cliquez sur                      |
| Consulter vos offres                                     | Nom de l'artiste (groupe)                                   | *                                                                                            |                              | Consulter vos ottres. La liste                         |
| Transférer une offre                                     |                                                             | * Théâtre, danse, JP - variété et théâtre : Insc                                             | crire le Titr                | s'affichera, en cliquant sur le bouton                 |
| Transférer photos, textes et devis                       | Site Internet :                                             |                                                                                              |                              | details vous pourrez consulter l'onre                  |
| Renseignements généraux                                  | Site Internet :                                             |                                                                                              |                              | que vous avez completee.                               |
| Succession Sector and                                    | Artiste canadien hors Québec :                              | Non 💌                                                                                        |                              |                                                        |
| Infos pour contrats Mes coordonnées                      | Artiste en émergence :                                      | Non En musique et en chanson, l'ar<br>mis en marché plus d'un album                          | rtiste ou le<br>n au cours c | groupe ne doit pas avoir<br>le sa carrière. En arts du |
| Changer mes coordonnées                                  |                                                             | doit avoir réalisé un ma                                                                     | en theatre,<br>laximum       | de deux productions                                    |
| Changer mon mot de passe                                 |                                                             | professionnelles au cours de sa                                                              | a carrière.                  |                                                        |
| Besoin d'aide                                            | IDENTIFICATION DE L'AGENT                                   |                                                                                              |                              |                                                        |
| Pour nous joindre                                        | Nom de famille :                                            |                                                                                              |                              | -                                                      |
| Sylvie Desrosiers                                        |                                                             |                                                                                              |                              | To <u>u</u> t surligner <u>R</u> especter la casse ×   |
| 📀 🔊 🔕 📜                                                  | <u>e</u> 🥹 💌                                                |                                                                                              |                              |                                                        |

#### **ATTENTION**

\*\*\*

Une fois que le formulaire est soumis, vous ne pouvez plus y faire de modifications. Pour faire modifier les erreurs ou ajouts d'informations, vous devez nous faire la demande par courriel, au roseq@globetrotter.net.

Nous devons avoir la demande de modification par écrit.

## 3 – Transférer une offre pour la prochaine saison

| <ul> <li>A - Cliquez sur Transférer une</li> <li>offre, la liste de vos offres de</li> </ul> |                                       |                            |                             |                  |                  |                                            |                 |                             |                     |  |  |  |
|----------------------------------------------------------------------------------------------|---------------------------------------|----------------------------|-----------------------------|------------------|------------------|--------------------------------------------|-----------------|-----------------------------|---------------------|--|--|--|
|                                                                                              |                                       |                            | /                           | specta           | icles s'a        | affichera.                                 |                 |                             |                     |  |  |  |
| Firefox T 102,9 Rouge fm :: Rim                                                              | ouski ×                               | 🖁 Roseq                    | ×                           | Spectacle        | es offerts en to | urn × [] Facteuriel -                      | PQM.net         | × +                         | - 0 <b>X</b>        |  |  |  |
| Productions Quebec Multimed                                                                  | i <b>(CA)</b> htt                     | ps://ssl. <b>pqm.n</b> e./ | roseq/spectacles            | /transfert/      |                  | ☆ マ C 8 - Goog                             | jle             | ۶ 🗈                         | • 🖡 🏦               |  |  |  |
|                                                                                              |                                       |                            |                             | Boss             |                  |                                            |                 | Ê                           | Odéc                |  |  |  |
|                                                                                              |                                       |                            |                             | RUSE             | Ч                |                                            | 1.00 (5)        |                             |                     |  |  |  |
| Agents, producteurs ou artistes en                                                           |                                       | Bonjour                    | Sylvie Desrosier            | s . Date de vo   | tre dernière v   | isite : 2014-04-14 09:2                    | 1:00 (Déconno   | exion - Reconne             | cter Sylvie         |  |  |  |
|                                                                                              | Transi                                | férer une                  | offre                       |                  |                  |                                            |                 | _                           |                     |  |  |  |
| Offres de spectacles                                                                         | Artiste                               | Titre du spectacle         | Hiver-<br>printemps<br>2015 | Automne<br>2014  | Été 2014         | Automne 2013 et<br>hiver-printemps<br>2014 | Automne<br>2015 | Hiver-<br>printemps<br>2016 |                     |  |  |  |
| Convention de diffusion du ROSF 2                                                            | Sylvie<br>TEST                        | Sylvie TEST                | 0                           | Transférer       | Transférer       | Transférer                                 | Transférer      | Transférer                  | E                   |  |  |  |
| Créer une nouvelle offre (été)<br>Créer une nouvelle offre (r/ gulière)                      | Sylvie<br>TEST                        | Sylvie TEST                | Transférer                  | 0                | Trunsférer       | Transférer                                 | Transférer      | Transférer                  |                     |  |  |  |
| Consulter vos offres                                                                         | Sylvie                                | Sylvie TEST                | Transférer                  | Transférer       | Transfére        | 0                                          | Transférer      | Transférer                  |                     |  |  |  |
| Transférer une offre                                                                         | TEST                                  |                            |                             |                  |                  |                                            |                 |                             |                     |  |  |  |
| Transférer photos, textes et devis                                                           |                                       |                            |                             |                  |                  |                                            |                 |                             |                     |  |  |  |
| Renseignements généraux                                                                      |                                       |                            |                             |                  |                  |                                            |                 |                             |                     |  |  |  |
| Infos pour contrats                                                                          |                                       | В-                         | Cliquez                     | sur <b>Tra</b> i | nsférer          | r dans la                                  |                 |                             |                     |  |  |  |
| Mes coordonnées                                                                              |                                       | coloi                      | nne de la                   | a saisor         | n que vo         | ous désirez                                |                 |                             |                     |  |  |  |
| Changer mes coordonnées                                                                      |                                       | ajou                       | ter l'offre                 | de spe           | ctacle.          |                                            |                 |                             |                     |  |  |  |
| Changer mon mot de passe                                                                     |                                       |                            |                             | -                |                  |                                            |                 |                             |                     |  |  |  |
| Besoin d'aide                                                                                | Cette icône 🥯 indique que l'offre est |                            |                             |                  |                  |                                            |                 |                             |                     |  |  |  |
| Pour nous joindre                                                                            |                                       | valid                      | e pour c                    | ette sai         | son.             |                                            |                 |                             | Ŧ                   |  |  |  |
| Sylvie Desrosiers                                                                            |                                       |                            |                             |                  |                  |                                            | To <u>u</u> t   | surligner <u>R</u> espec    | ter la casse ×      |  |  |  |
| 🚱 冬 🚯 📜                                                                                      | <u> </u>                              |                            |                             |                  |                  |                                            | 4               |                             | 11:23<br>2014-04-14 |  |  |  |

### ATTENTION

\*\*\*

Une copie de l'offre de spectacle s'ouvrira pour cette saison. Vous pouvez faire des modifications avant de la soumettre.

N.B. : Lors du transfert il se peut que l'information dans certaines cases se soit effacée.